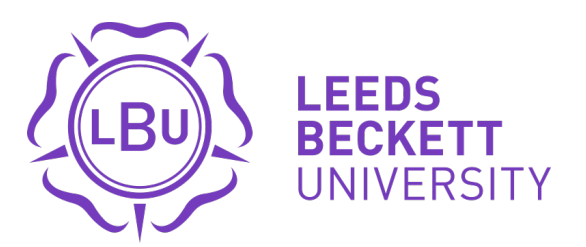

Citation:

Soobhany, AR and Sheikh Akbari, A and Schreuders, ZC (2018) Image Linkage Application: User Guide. Manual. CSI Centre Leeds Beckett University. (Unpublished)

Link to Leeds Beckett Repository record: https://eprints.leedsbeckett.ac.uk/id/eprint/5079/

Document Version: Monograph (Published Version)

The aim of the Leeds Beckett Repository is to provide open access to our research, as required by funder policies and permitted by publishers and copyright law.

The Leeds Beckett repository holds a wide range of publications, each of which has been checked for copyright and the relevant embargo period has been applied by the Research Services team.

We operate on a standard take-down policy. If you are the author or publisher of an output and you would like it removed from the repository, please contact us and we will investigate on a case-by-case basis.

Each thesis in the repository has been cleared where necessary by the author for third party copyright. If you would like a thesis to be removed from the repository or believe there is an issue with copyright, please contact us on openaccess@leedsbeckett.ac.uk and we will investigate on a case-by-case basis.

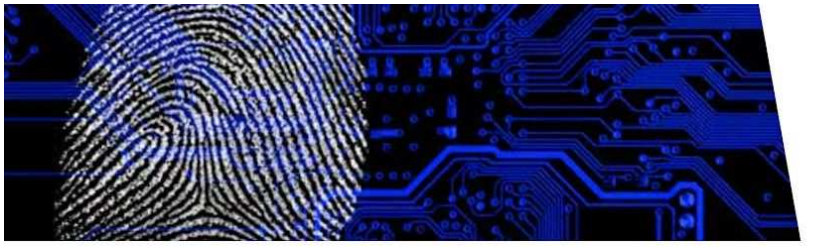

# **CARI** Project

# Image Linkage Application: User Guide

A. Ryad Soobhany, Akbar Sheikh Akbari, and Z. Cliffe Schreuders

The Cybercrime and Security Innovation (CSI) Centre Leeds Beckett University

2018

**This software is currently available for police use.** Contact <u>csi@leedsbeckett.ac.uk</u> for details on obtaining the Image Linkage Application.

#### The CARI Project

The CARI Project is a large-scale collaboration between West Yorkshire Police and the Cybercrime and Security Innovation Centre (CSI Centre) at Leeds Beckett University. The CARI Project aims to improve and incorporate an evidence-based approach into the policing of digital forensics and cybercrime investigations. An extensive needs assessment of UK policing and cybercrime and digital evidence was conducted to understand the current situation, and to identify needs across the force. The CARI Project also involved implementing a training and research programme that has impacted the capability of the digital forensics and cyber units within West Yorkshire Police to engage in research. This needs assessment and research training led to the development of a set of research proposals, which were scored and selected. Subsequently, academics and police staff co-produced 9 research and development workstreams: a framework for seizure, preservation and preservation of cloud evidence; automated forensic analysis; image linkage for victim identification and framework for image fingerprint management; automated grooming detection; frontline officer awareness development and decision support mobile app; assessment of methods of cyber training; an evaluation of the role of the Digital Media Investigator within WYP; and characteristics of victims of cybercrime. Each of these projects were designed to address needs within law enforcement and outputs include evidence-based procedures, new capabilities such as software/algorithms, and actionable intelligence.

This work was supported by a Police Knowledge Fund grant, administered by the Home Office, College of Policing, and the Higher Education Funding Council for England (HEFCE).

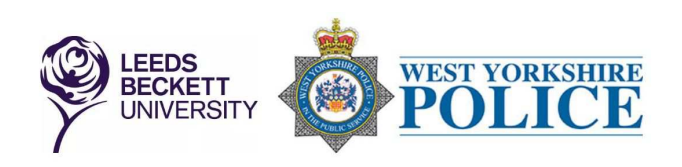

# Table of Contents

| User Manual for Image Linkage Ap | plication | 3 |
|----------------------------------|-----------|---|
| Manage Camera Fingerprints       |           | 1 |
| Match Pictures                   | 5         | 5 |
| Settings                         |           | 7 |
| Appendix A                       |           | 3 |

# User Manual for Image Linkage Application

The Image Linkage application is a product from the partnership between Leeds Beckett University and West Yorkshire Police. The app enables users to extract the sensor fingerprints of imaging devices (e.g. digital cameras or mobile phones with cameras) using test reference pictures that were captured from the imaging device. These camera fingerprints are automatically stored in the default location. Users can load pictures to match against the stored camera fingerprints and obtain results that can be exported as a spreadsheet and stored in the default location. Note that the results obtained from the application can be used for intelligence purposes to aid investigations.

The following subsections describe how to operate the Image Linkage App by creating, selecting SPN (Sensor Pattern Noise) camera fingerprints and matching pictures to the camera fingerprints. The process flow is shown in Appendix A, where the steps for adding a new camera fingerprint and matching pictures to the camera fingerprint are displayed. The output of the matching process is a table in the app and a spreadsheet report can be generated to export the results. Figure 1 shows the Image Linkage application when it is launched.

| 鸁 Image Linkage App                                                                                                    |                                    |          |             |                       |            | <u>160</u> 13 | × |
|----------------------------------------------------------------------------------------------------|------------------------------------|----------|-------------|-----------------------|------------|---------------|---|
|                                                                                                    | Manage Camera Fingerprints         |          |             |                       |            |               |   |
| Image Linkage                                                                                                    | Camera fingerprints:               |          |             |                       |            |               |   |
|                                                                                                    | Camera Fingerprint ID              | Case Ref | Camera Make | Camera Model          |            |               |   |
| 0 -                                                                                                    | cam_fingerprint_2017_3_10_11_20_18 | case12   | SAMSUNG     | GT-I9100P             |            |               |   |
| Camera Fingerprints                                                                                                    | cam_fingerprint_2017_3_10_11_25_44 | case11   | Canon       | Canon DIGITAL IXUS 70 |            |               |   |
|                                                                                                    | cam_fingerprint_2017_3_10_11_36_20 | case23   | Canon       | Canon DIGITAL IXUS 55 |            |               |   |
|                                                                                                    | cam_fingerprint_2017_3_10_11_43_35 | case24   | NIKON       | COOLPIX S710          |            |               |   |
|                                                                                                    | cam_fingerprint_2017_3_3_15_35_23  | tes      | Canon       | Canon DIGITAL IXUS 70 |            |               |   |
|                                                                                                    |                                    |          |             |                       |            |               |   |
| Match Pictures                                                                                                    |                                    |          |             |                       |            |               |   |
|                                                                                                    | )                                  |          |             |                       | C          |               |   |
| 263                                                                                                    | Manu Dataila                       |          |             | A Now F               | Incomprint |               |   |
| and a                                                                                                    | View Details                       |          |             | IN INCOME             | ingerprint |               |   |
| Settings                                                                                                    |                                    |          |             |                       |            |               |   |
|                                                                                                    | Case Reference                     |          |             |                       |            |               |   |
|                                                                                                    | Notos                              |          |             |                       |            |               |   |
|                                                                                                    | Notes                              |          |             |                       |            |               |   |
|                                                                                                    |                                    |          |             |                       |            |               |   |
|                                                                                                    |                                    |          |             |                       |            |               |   |
| → Exit                                                                                                    |                                    |          |             |                       |            |               |   |
|                                                                                                    |                                    |          |             |                       |            |               |   |
|                                                                                                    |                                    |          |             |                       |            |               |   |
|                                                                                                    | Exit Details Column 1              |          |             |                       |            |               |   |
|                                                                                                    |                                    |          |             |                       |            |               |   |
|                                                                                                    |                                    |          |             |                       |            |               |   |
|                                                                                                    |                                    |          |             |                       |            |               |   |
|                                                                                                    |                                    |          |             |                       |            |               |   |
| and and a state of the state of the state of |                                    |          |             |                       |            |               |   |
| ALL CONTRACTOR                                                                                                    |                                    |          |             |                       |            |               |   |
| Contraction of the local division of the local division of the loc |                                    |          |             |                       |            |               |   |
| The Dybercrime & Security Knowation Centre (200)                                                                                                    |                                    |          |             |                       |            |               |   |
|                                                                                                    |                                    |          |             |                       |            |               |   |

Figure 1: Opening page of Image Linkage Application

The menu for the app is on the left and allows the user to select the following features of the app:

- Manage camera fingerprints
- Match pictures to camera fingerprints
- View settings page
- Exit the app

Manage Camera Fingerprints

The management of the camera sensor fingerprints, shown in Figure 2, is performed by adding new fingerprints or viewing the details of the camera fingerprints. The camera fingerprints table displays the list of camera fingerprints ID along with the case reference, camera make and model.

| lage Linkage App                                                                                                    |                                         |                                                                                                    |                                         |                                                    |                       |               |  |  |
|----------------------------------------------------------------------------------------------------|-----------------------------------------|----------------------------------------------------------------------------------------------------|-----------------------------------------|----------------------------------------------------|-----------------------|---------------|--|--|
|                                                                                                    | Manage Camera Finger                    | prints                                                                                                    |                                         |                                                    |                       |               |  |  |
| age Linkage                                                                                                    | Camera fingerprints:                    |                                                                                                    |                                         |                                                    |                       |               |  |  |
|                                                                                                    | Camera F                                | Fingerprint ID                                                                                                    | Case Ref                                | Camera Make                                        | Camera Model          |               |  |  |
|                                                                                                    | cam_fingerprint_201                     | 7 3 10 11 20 18                                                                                                    | case12                                  | SAMSUNG                                            | GT-19100P             |               |  |  |
| era Fingerprints                                                                                                    | cam_fingerprint_201                     | 7_3_10_11_25_44                                                                                                    | case11                                  | Canon                                              | Canon DIGITAL IXUS 70 |               |  |  |
|                                                                                                    | cam_fingerprint_201                     | 7_3_10_11_36_20                                                                                                    | case23                                  | Canon                                              | Canon DIGITAL IXUS 55 |               |  |  |
|                                                                                                    | cam_fingerprint_201                     | 7_3_10_11_43_35                                                                                                    | case24                                  | NIKON                                              | COOLPIX S710          |               |  |  |
|                                                                                                    | cam_fingerprint_201                     | 7_3_3_15_35_23                                                                                                    | tes                                     | Canon                                              | Canon DIGITAL IXUS 70 |               |  |  |
|                                                                                                    |                                         |                                                                                                    |                                         |                                                    |                       |               |  |  |
| latch Pictures                                                                                                    |                                         |                                                                                                    |                                         |                                                    |                       |               |  |  |
|                                                                                                    |                                         |                                                                                                    |                                         |                                                    |                       |               |  |  |
| 0                                                                                                    |                                         |                                                                                                    |                                         |                                                    |                       |               |  |  |
| Contraction of the second second seco |                                         |                                                                                                    |                                         |                                                    |                       |               |  |  |
| 203                                                                                                    | View Deta                               | ils                                                                                                    |                                         |                                                    | R Ne                  | w Fingerprint |  |  |
| A                                                                                                    | View Detai                              | ils                                                                                                    |                                         |                                                    | Rev New               | wFingerprint  |  |  |
| Settings                                                                                                    | View Deta                               | ils                                                                                                    | 1                                       |                                                    | Rev New               | wFingerprint  |  |  |
| Settings                                                                                                    | Case Reference                          | ils<br>case24                                                                                                    |                                         |                                                    | Rev Ner               | w Fingerprint |  |  |
| Settings                                                                                                    | Case Reference                          | ils<br>case24                                                                                                    |                                         |                                                    | Rev Ner               | w Fingerprint |  |  |
| Settings                                                                                                    | Case Reference                          | ils<br>case24<br>Case for<br>Nikon S710_0                                                                                                    |                                         |                                                    | Rev New               | w Fingerprint |  |  |
| Settings                                                                                                    | Case Reference<br>Notes                 | Ils<br>case24<br>Case for<br>Nikon S710_0<br>50 images                                                                                                    |                                         |                                                    | Rev New               | w Fingerprint |  |  |
| Settings                                                                                                    | Case Reference                          | ils<br>case24<br>Case for<br>Nikon S710_0<br>50 images                                                                                                    |                                         |                                                    | Rev New               | w Fingerprint |  |  |
| Settings                                                                                                    | Case Reference<br>Notes                 | Is<br>case24<br>Case for<br>Nikon S710_0<br>50 images                                                                                                    |                                         |                                                    | Rev New               | w Fingerprint |  |  |
| Settings                                                                                                    | Case Reference<br>Notes                 | Is<br>case24<br>Case for<br>Nikon S710_0<br>50 images                                                                                                    |                                         |                                                    | Rev New               | w Fingerprint |  |  |
| Settings                                                                                                    | Case Reference<br>Notes                 | Is<br>case24<br>Case for<br>Nikon S710_0<br>50 images<br>Exif Fieldname                                                                                                | Exif Value Cd                           | omponent                                           | Rev New               | w Fingerprint |  |  |
| Settings                                                                                                    | Case Reference<br>Notes                 | Is<br>case24<br>Case for<br>Nikon S710_0<br>50 images<br>Exif Fieldname<br>FileModDate                                                                                 | Exif Value Co<br>12-Oct-2012 11         | omponent<br>20:53                                  | Ner                   | w Fingerprint |  |  |
| Settings                                                                                                    | Case Reference<br>Notes                 | Is<br>case24<br>Case for<br>Nikon S710_0<br>50 images<br>Exif Fieldname<br>FileModDate<br>FileSize                                                                     | Exif Value Co<br>12-Oct-2012 11:        | omponent<br>20:53<br>4876094                       | Ner                   | w Fingerprint |  |  |
| Settings                                                                                                    | Case Reference<br>Notes<br>Exif Details | Is<br>case24<br>Case for<br>Nikon S710_0<br>50 images<br>Exif Fieldname<br>FileModDate<br>FileSize<br>Format                                                           | Exif Value Co<br>12-Oct-2012 11:<br>ipg | omponent<br>20:53<br>4876094                       | Ner                   | w Fingerprint |  |  |
| Settings                                                                                                    | Case Reference<br>Notes                 | Is<br>case24<br>Case for<br>Nkon S710_0<br>50 images<br>Exif Fieldname<br>FileModDate<br>FileSize<br>Format<br>Format<br>Format<br>Format                              | Exif Value Co<br>12-Oct-2012 11:<br>jpg | omponent<br>20:53<br>4876094                       | Ner                   | w Fingerprint |  |  |
| Settings                                                                                                    | Case Reference<br>Notes                 | Is<br>case24<br>Case for<br>Nikon S710_0<br>50 images<br>Exif Fieldname<br>FileModDate<br>FileSize<br>FormatVersion<br>Width                                           | Exif Value Co<br>12-Oct-2012 11:<br>jpg | omponent<br>20:53<br>4876094<br>4352               | Ner                   | w Fingerprint |  |  |
| Settings                                                                                                    | Case Reference<br>Notes                 | Is<br>case24<br>Case for<br>Nikon S710_0<br>50 images<br>Exif Fieldname<br>FileModDate<br>FileSize<br>Format<br>Format<br>FormatVersion<br>Width<br>Height             | Exif Value Cc<br>12-Oct-2012 11:<br>jpg | omponent<br>20:53<br>4876094<br>4352<br>3264       | Ner                   | w Fingerprint |  |  |
| Settings                                                                                                    | Case Reference<br>Notes                 | Is<br>case24<br>Case for<br>Nikon S710_0<br>50 images<br>Exif Fieldname<br>FileModDate<br>FileSize<br>Format<br>Format<br>FormatVersion<br>Width<br>Height<br>BitDeoth | Exif Value Cc<br>12-Oct-2012 11:<br>jpg | omponent<br>20:53<br>4876094<br>4352<br>3264<br>24 | Ner                   | w Fingerprint |  |  |

Figure 2: View details of camera fingerprint

The user can view the details associated with a particular camera fingerprint by either clicking on the 'View Details' button or selecting a cell in the camera fingerprints table. The case reference and any notes added when creating the camera fingerprint are displayed as well as the EXIF details (metadata) associated with the test pictures.

Clicking on the '*New Fingerprint*' button, shown in Figure 3, will display the fields to allow the user to generate a new SPN camera fingerprint. The user can select the test pictures folder, where the test reference pictures for the camera are stored. The reference ID related to the case can be inserted in the '*Case Reference*' text box. Any notes that the user wants to collate to the camera fingerprint can be added in the '*Notes*' text box. Examples of notes can be Exhibit number or details related to the camera fingerprint. Each camera fingerprint is given a unique ID by using the time stamp when they were created. When the camera fingerprint is created, it will be saved in the default folder and added to the camera fingerprints table in the user interface. Note that all the test pictures are cropped to 512 x 512 pixels in this prototype version of the application.

| 🚺 Image Linkage App                                                                                             |                                       |          |             |                       |                | <u>120</u> 0 | × |
|----------------------------------------------------------------------------------------------------|---------------------------------------|----------|-------------|-----------------------|----------------|--------------|---|
|                                                                                                    | Manage Camera Fingerprints            |          |             |                       |                |              |   |
| Image Linkage                                                                                                   | Camera fingerprints:                  |          |             |                       |                |              |   |
| A PAR                                                                                                    | Camera Fingerprint ID                 | Case Ref | Camera Make | Camera Model          |                |              |   |
|                                                                                                    | cam_fingerprint_2017_3_10_11_20_18    | case12   | SAMSUNG     | GT-I9100P             |                |              |   |
| Camera Fingerprints                                                                                             | cam_fingerprint_2017_3_10_11_25_44    | case11   | Canon       | Canon DIGITAL IXUS 70 |                |              |   |
|                                                                                                    | cam_fingerprint_2017_3_10_11_36_20    | case23   | Canon       | Canon DIGITAL IXUS 55 |                |              |   |
|                                                                                                    | cam_fingerprint_2017_3_10_11_43_35    | case24   | NIKON       | COOLPIX S710          |                |              |   |
|                                                                                                    | cam_fingerprint_2017_3_3_15_35_23     | tes      | Canon       | Canon DIGITAL IXUS 70 |                |              |   |
|                                                                                                    |                                       |          |             |                       |                |              |   |
| Match Pictures                                                                                                  |                                       |          |             |                       |                |              |   |
|                                                                                                    | · · · · · · · · · · · · · · · · · · · |          |             |                       |                |              |   |
| 263                                                                                                    |                                       |          |             |                       | u Fingerneint  |              |   |
| and a                                                                                                    | E View Details                        |          |             | IN INC                | wringerprint   |              |   |
| Settings                                                                                                    |                                       |          |             |                       |                |              |   |
|                                                                                                    | Test Pictures Folder                  |          |             |                       |                |              |   |
|                                                                                                    |                                       |          |             |                       |                |              |   |
|                                                                                                    | Case Reference                        |          |             |                       |                |              |   |
|                                                                                                    | Notes                                 |          |             |                       |                |              |   |
| _                                                                                                    |                                       |          |             |                       |                |              |   |
| Exit                                                                                                    |                                       |          |             |                       |                |              |   |
|                                                                                                    |                                       |          |             |                       |                |              |   |
|                                                                                                    |                                       |          |             |                       |                |              |   |
|                                                                                                    |                                       |          |             |                       |                |              |   |
|                                                                                                    |                                       |          |             | Genera                | te Fingerprint |              |   |
|                                                                                                    |                                       |          |             |                       | )              |              |   |
|                                                                                                    |                                       |          |             |                       |                |              |   |
| The second second second second second second second second second second second second second second second se |                                       |          |             |                       |                |              |   |
| An att C Limber                                                                                                 |                                       |          |             |                       |                |              |   |
| The second second                                                                                               |                                       |          |             |                       |                |              |   |
| The Dybercrime & Security<br>Association Centre (200)                                                           |                                       |          |             |                       |                |              |   |
|                                                                                                    |                                       |          |             |                       |                |              |   |

Figure 3: Generate new camera fingerprint

#### **Match Pictures**

The user can match digital pictures against the camera fingerprints listed in the table, which has an added column on the left, displayed in Figure 4, for selecting the required camera fingerprints for the matching process. All the rows of the table are selected as default and there is a (de)select all button under the *'Select'* column in the camera fingerprints table. The user can also (de)select individual camera fingerprints by checking or unchecking the row in the *'Select'* column.

After selecting the camera fingerprints, click on the '*Match Pictures*' button to open the load pictures dialog for the source identification process. A progress bar box is displayed while the matching is performed between the pictures loaded and all the camera fingerprints selected and the results are displayed in the results table.

The results table displays the filename of the picture loaded in the first column and the outcome of the matching process in the second column. If a match is found between a picture and a camera fingerprint, the word *Matched* is displayed on that corresponding row. If no match is found, then the cell in left empty. The matching camera fingerprint ID is displayed in the third column, with the matching correlation score shown in the fourth column of the results table.

|                  | Manage Can               | nera Fingerprints                                                                                                    |                                                      |                                                                                                  |                                                                                                |                                                                      |
|------------------|--------------------------|----------------------------------------------------------------------------------------------------|------------------------------------------------------|--------------------------------------------------------------------------------------------------|------------------------------------------------------------------------------------------------|----------------------------------------------------------------------|
| age Linkage      | Camera fi                | ngerprints:                                                                                                    |                                                      |                                                                                                  |                                                                                                |                                                                      |
| A PAR            | Select                   | Camera Fingerprint ID                                                                                                    | Case                                                 | Ref Camera Make                                                                                  | Camera Model                                                                                   |                                                                      |
| 0 m              |                          | cam_fingerprint_2017_3_10_11_20_                                                                                                    | 18 case12                                            | SAMSUNG                                                                                          | GT-19100P                                                                                      |                                                                      |
| era Fingerprints | 1                        | cam_fingerprint_2017_3_10_11_25_                                                                                                    | 44 case11                                            | Canon                                                                                            | Canon DIGITAL IXUS 70                                                                          | ) [                                                                  |
|                  | 1                        | cam_fingerprint_2017_3_10_11_36_                                                                                                    | 20 case23                                            | Canon                                                                                            | Canon DIGITAL IXUS 55                                                                          | ;                                                                    |
|                  |                          | cam_fingerprint_2017_3_10_11_43_                                                                                                    | 35 case24                                            | NIKON                                                                                            | COOLPIX S710                                                                                   |                                                                      |
|                  |                          | cam_fingerprint_2017_3_3_15_35_2                                                                                                    | 23 tes                                               | Canon                                                                                            | Canon DIGITAL IXUS 70                                                                          | )                                                                    |
|                  |                          |                                                                                                    |                                                      |                                                                                                  |                                                                                                |                                                                      |
| . 0 .            |                          |                                                                                                    |                                                      |                                                                                                  |                                                                                                |                                                                      |
| £                | Match Pictur             | es                                                                                                    |                                                      |                                                                                                  |                                                                                                |                                                                      |
| र्ट्             | Match Pictur             | es                                                                                                    |                                                      |                                                                                                  |                                                                                                |                                                                      |
| Settings         | Match Pictur             | Match Pictures                                                                                                    |                                                      |                                                                                                  |                                                                                                | Create Rep                                                           |
| Settings         | Match Pictur<br>Results: | es Match Pictures Picture Name                                                                                                    | Matching                                             | Camera                                                                                           | -ingerprint ID                                                                                 | Create Rep<br>Matching Score                                         |
| Settings         | Match Pictur<br>Results: | es<br>Match Pictures<br>Picture Name<br>Agfa_DC-733s_0_476.JPG                                                                                                    | Matching                                             | Camera l                                                                                         | Fingerprint ID                                                                                 | Create Rep<br>Matching Score                                         |
| Settings         | Match Pictur<br>Results: | es<br>Match Pictures<br>Picture Name<br>Agfa_DC-733s_0_476.JPG<br>Canon_1xus55_0_2628.JPG                                                                                                    | Matching                                             | Camera I<br>cam_fingerprint_20                                                                   | Fingerprint ID<br>17_3_10_11_36_20                                                             | Create Rep<br>Matching Score<br>0.0495                               |
| Settings         | Match Pictur<br>Results: | Picture Name<br>Agfa_DC-733s_0_476.JPG<br>Canon_ixus55_0_2628.JPG<br>Canon_ixus70_0_3279.JPG                                                                                                    | Matching<br>Matched<br>Matched                       | Camera 1<br>cam_fingerprint_20<br>cam_fingerprint_20                                             | Fingerprint ID<br>17_3_10_11_36_20<br>17_3_10_11_25_44                                         | Create Rep<br>Matching Score<br>0.0495<br>0.0317                     |
| Settings         | Match Pictur<br>Results: | Picture Name<br>Agfa_DC-733s_0_476.JPG<br>Canon_kus55_0_2628.JPG<br>Canon_kus70_0_3279.JPG<br>Canon_kus70_0_3348.JPG                                                                                                    | Matching<br>Matched<br>Matched<br>Matched            | Camera l<br>cam_fingerprint_20<br>cam_fingerprint_20<br>cam_fingerprint_20                       | Fingerprint ID<br>17_3_10_11_36_20<br>17_3_10_11_25_44<br>17_3_10_11_25_44                     | Create Rep<br>Matching Score<br>0.0495<br>0.0317<br>0.0210           |
| Settings         | Match Pictur<br>Results: | es Picture Name Agfa_DC-733s_0_476.JPG Canon_ikus55_0_2628.JPG Canon_ikus70_0_3279.JPG Canon_ikus70_0_3248.JPG Canon_ikus70_0_3417.JPG                                                                                                 | Matching<br>Matched<br>Matched<br>Matched<br>Matched | Camera l<br>cam_fingerprint_20<br>cam_fingerprint_20<br>cam_fingerprint_20<br>cam_fingerprint_20 | Fingerprint ID<br>17_3_10_11_36_20<br>17_3_10_11_25_44<br>17_3_10_11_25_44<br>17_3_10_11_25_44 | Create Rep<br>Matching Score<br>0.0495<br>0.0317<br>0.0210<br>0.0517 |
| Settings         | Match Pictur<br>Results: | Picture Name<br>Agfa_DC-733s_0_476.JPG<br>Canon_kus55_0_2628.JPG<br>Canon_kus70_0_3279.JPG<br>Canon_kus70_0_348.JPG<br>Canon_kus70_0_3417.JPG<br>Canon_kus70_1_3716.JPG                                                                | Matching<br>Matched<br>Matched<br>Matched<br>Matched | Camera I<br>cam_fingerprint_20<br>cam_fingerprint_20<br>cam_fingerprint_20                       | Fingerprint ID<br>17_3_10_11_36_20<br>17_3_10_11_25_44<br>17_3_10_11_25_44<br>17_3_10_11_25_44 | Create Rep<br>Matching Score<br>0.0495<br>0.0317<br>0.0210<br>0.0517 |
| Settings         | Match Pictur<br>Results: | es Picture Name Agfa_DC-733s_0_476.JPG Canon_ixus70_0_3279.JPG Canon_ixus70_0_3279.JPG Canon_ixus70_0_3348.JPG Canon_ixus70_0_3348.JPG Canon_ixus70_0_3417.JPG Canon_ixus70_1_3716.JPG Canon_ixus70_1_3716.JPG Canon_ixus70_2_4227.JPG | Matching<br>Matched<br>Matched<br>Matched<br>Matched | Camera I<br>cam_fingerprint_20<br>cam_fingerprint_20<br>cam_fingerprint_20<br>cam_fingerprint_20 | Fingerprint ID<br>17_3_10_11_36_20<br>17_3_10_11_25_44<br>17_3_10_11_25_44<br>17_3_10_11_25_44 | Create Rep<br>Matching Score<br>0.0495<br>0.0317<br>0.0210<br>0.0517 |

Figure 4: Match pictures with results

The user can generate a report for the matching process results by clicking the '*Create Report*' button. A spreadsheet is created, shown in Figure 5, with the details of the selected camera fingerprints for the matching process and the contents of the results table.

|    | Ì 🔜 ち + ♂ + ÷<br>TILE HOME INSERT PAGE LAYC | DUT FOI      | report_2017_3_13_13_7_1<br>RMULAS DATA REVIEW VIEW | ulsx - Excel                                                                                                    |   |        |   | ? 3 | 🗄 — 🗖 🗙<br>Sign in |
|----|---------------------------------------------|--------------|----------------------------------------------------|----------------------------------------------------------------------------------------------------|---|--------|---|-----|--------------------|
| А  | 1 • : $\times \checkmark f_x$ i             | Results of r | natching pictures                                  |                                                                                                    |   |        |   |     | ~                  |
| 1  | A                                           | В            | c                                                  | D                                                                                                    | E | F      | G | н   | I                  |
| 1  | Results of matching pictures                | 1            |                                                    |                                                                                                    |   |        |   |     |                    |
| 2  | to selected camera fingerprints             |              |                                                    |                                                                                                    |   |        |   |     |                    |
| 3  | Selected camera fingerprints:               |              |                                                    |                                                                                                    |   |        |   |     |                    |
| 4  | Camera Fingerprint ID                       | Case Ref     | Camera Make                                        | Camera Model                                                                                                    |   |        | _ |     |                    |
| 5  | cam_fingerprint_2017_3_10_11_25_44          | case11       | Canon                                              | Canon DIGITAL IXUS 70                                                                                                    |   |        |   |     |                    |
| 6  | cam_fingerprint_2017_3_10_11_36_20          | case23       | Canon                                              | Canon DIGITAL IXUS 55                                                                                                    |   |        |   |     |                    |
| 7  |                                             |              |                                                    |                                                                                                    |   |        |   |     |                    |
| 8  | Results table:                              |              |                                                    |                                                                                                    |   |        |   |     |                    |
| 9  | Picture Name                                | Matching     | Camera Fingerprint ID                              | Matching Score                                                                                                    |   |        |   |     |                    |
| 10 | Agfa_DC-733s_0_476.JPG                      |              |                                                    | State of the state of the state |   |        |   |     |                    |
| 11 | Canon_Ixus55_0_2628.JPG                     | Matched      | cam_fingerprint_2017_3_10_11_36_20                 | 0.049469242                                                                                                    |   |        |   |     |                    |
| 12 | Canon_Ixus70_0_3279.JPG                     | Matched      | cam_fingerprint_2017_3_10_11_25_44                 | 0.031670123                                                                                                    |   |        |   |     |                    |
| 13 | Canon_Ixus70_0_3348.JPG                     | Matched      | cam_fingerprint_2017_3_10_11_25_44                 | 0.020998563                                                                                                    |   |        |   |     |                    |
| 14 | Canon_Ixus70_0_3417.JPG                     | Matched      | cam_fingerprint_2017_3_10_11_25_44                 | 0.051726275                                                                                                    |   |        |   |     |                    |
| 15 | Canon_Ixus70_1_3716.JPG                     |              |                                                    |                                                                                                    |   |        |   |     |                    |
| 16 | Canon_Ixus70_2_4227.JPG                     |              |                                                    |                                                                                                    |   |        |   |     |                    |
| 17 | samsung_galaxy_S2_A_020.jpg                 |              |                                                    |                                                                                                    |   |        |   |     |                    |
| 18 |                                             |              |                                                    |                                                                                                    |   |        | _ |     |                    |
| 19 |                                             |              |                                                    |                                                                                                    |   |        |   |     |                    |
| 20 |                                             |              |                                                    |                                                                                                    |   |        |   |     |                    |
| 21 |                                             |              |                                                    |                                                                                                    |   |        |   |     |                    |
| 22 |                                             |              |                                                    |                                                                                                    |   |        |   |     |                    |
| 23 |                                             |              |                                                    |                                                                                                    |   |        |   |     |                    |
| 24 |                                             |              |                                                    |                                                                                                    |   |        |   |     |                    |
| 25 |                                             |              |                                                    |                                                                                                    |   |        |   |     |                    |
| 26 |                                             |              |                                                    |                                                                                                    |   |        | _ |     |                    |
| 27 |                                             |              |                                                    |                                                                                                    |   |        |   |     |                    |
| 28 |                                             |              |                                                    |                                                                                                    |   |        |   |     |                    |
| 29 |                                             |              |                                                    |                                                                                                    |   |        |   |     |                    |
|    | Sheet1 (+)                                  |              |                                                    | E [4]                                                                                                    |   |        |   |     | ×.                 |
| DE |                                             |              |                                                    |                                                                                                    | 1 | ## (M) |   |     | 100%               |

Figure 4: Match pictures with results

## Settings

The settings view can be used to change the default folders for the location of the SPN camera fingerprints and the reports.

The notes section indicates that the results produced by the matching process of Sensor Pattern Noise (SPN) of pictures against the selected SPN camera fingerprints are to be used for intelligence purposes to aid investigations.

### Appendix A

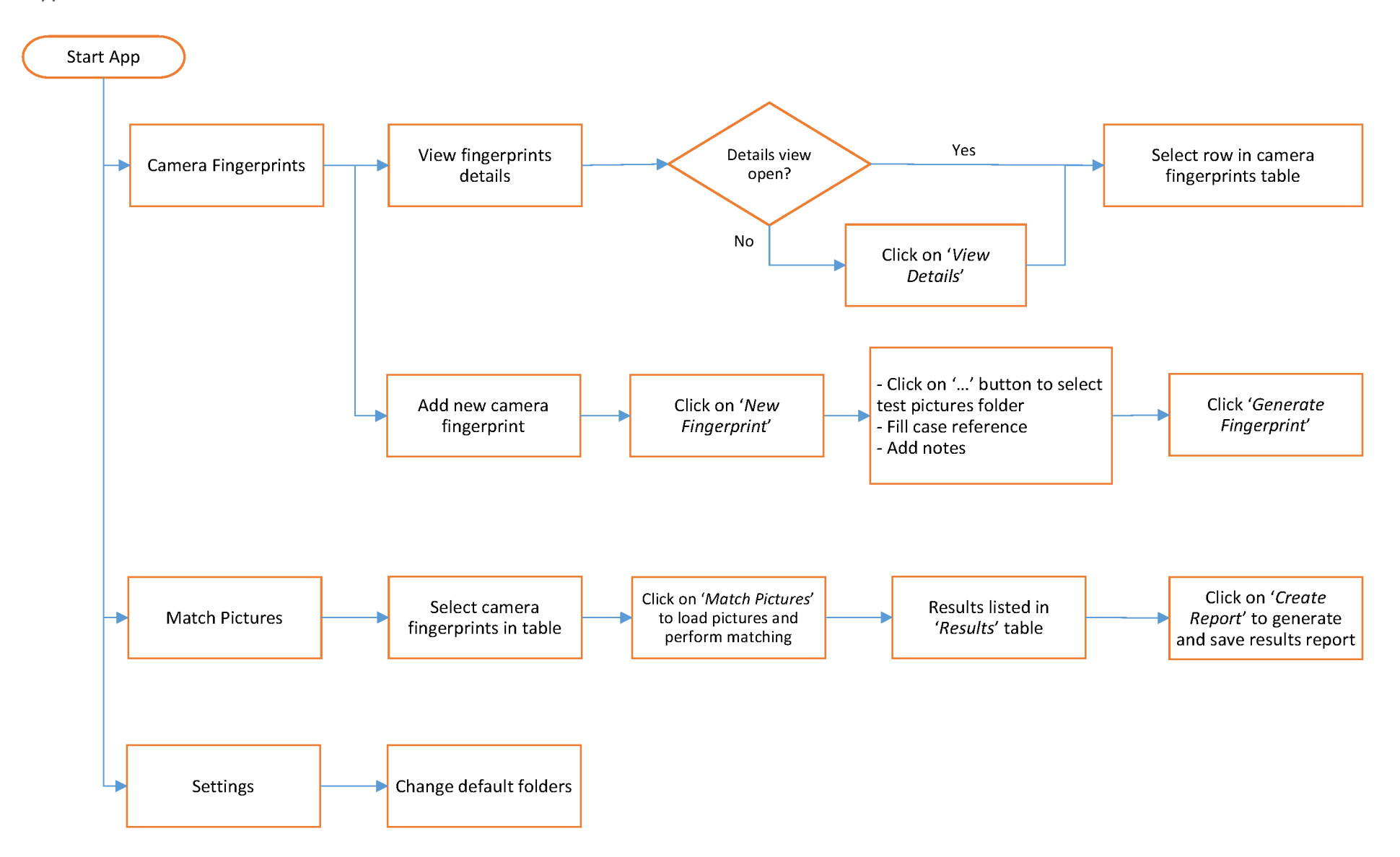